# Instructions pour l'application Bluetooth TopToilet

Guide pour Application Mobile

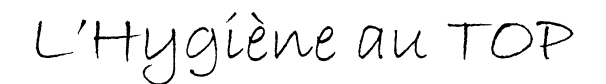

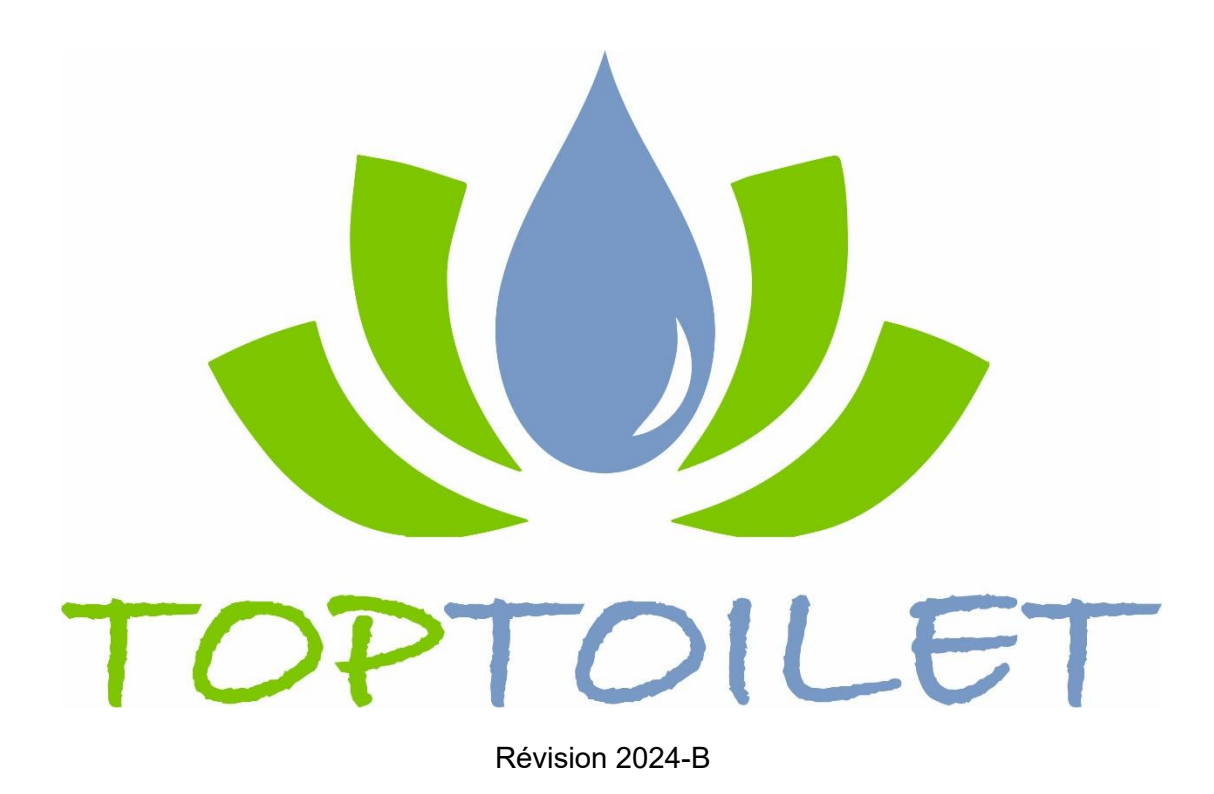

www.toptoílet.fr

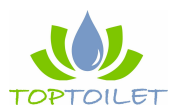

www.toptoilet.fr info@toptoilet.fr

# **Compatibilité**

L'application Bluetooth TopToilet est compatible avec tous les appareils mobiles.

Tous les produits Apple nécessitent un iOS 11.0 ou une version ultérieure.

- Téléphones Android
- Tablettes Android
- iPhone
- iPad
- iPod Touch

# Installation

Veuillez télécharger l'application "Smart Life" en cliquant sur l'un des liens ci-dessous, en scannant le QR Code approprié ou recherchez « Smart Life -Smart Living » dans l'App Store ou Google Play Store :

IOS: https://apps.apple.com/app/id1115101477

Android : https://play.google.com/store/apps/details?id=com.tuya.smartlife

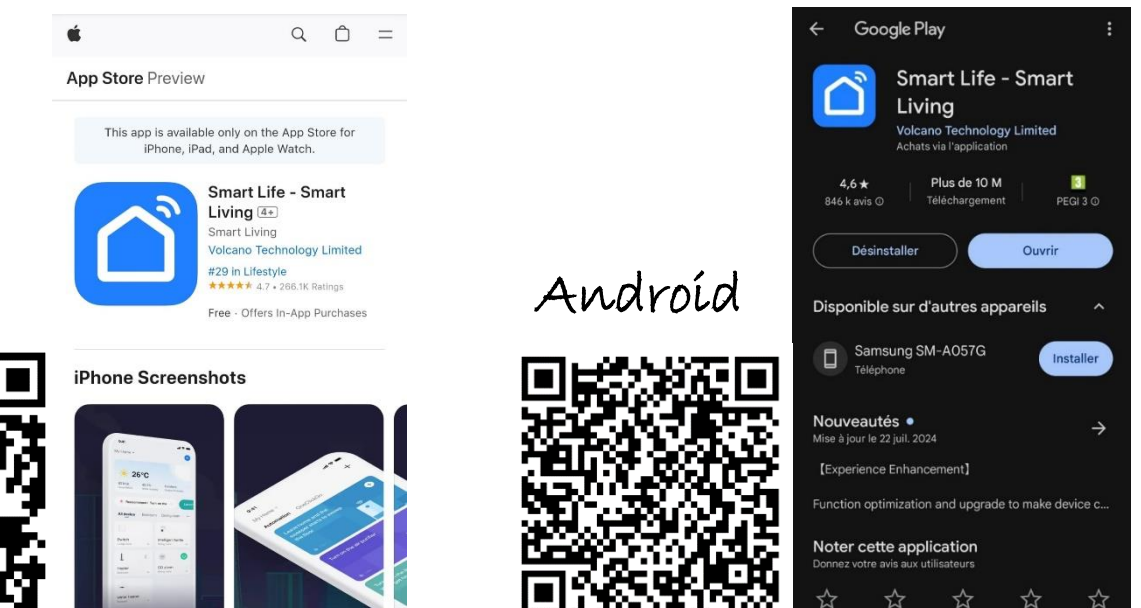

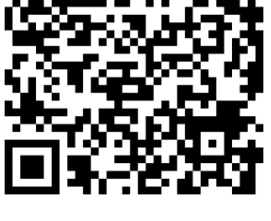

íos

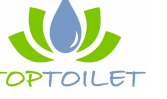

# Créer un compte

Si vous vous êtes déjà inscrit sur l'application mobile, entrez votre nom d'utilisateur et votre mot de passe pour vous connecter.

Si vous êtes un nouvel utilisateur, cliquez sur le lien « S'inscrire » pour terminer le processus.

Saisissez vos informations, y compris votre courriel et le mot de passe souhaité.

|                | × ·                                                                                                    | 8                                     |
|----------------|----------------------------------------------------------------------------------------------------|---------------------------------------|
|                | Enregistrer                                                                                                    | O Tsao Steven                         |
|                | France                                                                                                    |                                       |
|                |                                                                                                    | Services vocaux tiers Plus >          |
|                | e-mail                                                                                                    | O 🗣 🛪                                 |
|                |                                                                                                    | Alexa Google SmartThings<br>Assistant |
|                | <ul> <li>Valider l'inscription Politique de<br/>confidentialité Accord de l'utilisateur et<br/>Politique de confidentialité relative aux<br/>enfants</li> </ul> | Gestion de la "Maison"                |
|                |                                                                                                    | E Centre de messagerie                |
|                |                                                                                                    | FAQ et commentaires                   |
| Connectez-vous |                                                                                                    | Informations sur HomeKit              |
| Enregistrer    |                                                                                                    | Montre                                |
| Essayez        | 0                                                                                                    | Ma "Malson" Scène Intelligent Profil  |
|                |                                                                                                    |                                       |

# Paramétrez les différents menus

| 80                                   | C Gestion de la "Maison" | Annuler Ajouter une "Maison" Enregistrer | Kéglages de la Maison         |
|--------------------------------------|--------------------------|------------------------------------------|-------------------------------|
| O Tsao Steven                        | Home                     | Nom de la "Maison":* Remplir             | Nom de la "Maison": Home >    |
| Services vocaux tiers Plus >         | Ajouter une "Maison"     | Emplacement Définir >                    | Gestion des pièces 6 pièces > |
| Alexa Google SmartThings             | Co laindro à un dominito | Pièces:                                  | Emplacement À définir >       |
| Assistant                            | Se joindre a un domicile | Salon                                    | Membres de la "Maison"        |
| Gestion de la "Maison"               |                          | Chambre principale                       | O Tsao Steven<br>ap-00126772  |
| Centre de messagerie                 |                          | Deuxième chambre                         | Aiouter un membre             |
| ⑦ FAQ et commentaires >              |                          | Salle à manger                           |                               |
| Informations sur HomeKit >           |                          | Cuisine 🔍                                | Supprimer la maison           |
| D Montre >                           |                          | Bureau 🗢                                 |                               |
|                                      |                          | Ajouter une pièce                        |                               |
| Ma "Maison" Scène Intelligent Profil |                          |                                          |                               |

Veuillez noter que si un membre ajoute un appareil, cet appareil apparaîtra sur toutes les applications des membres du groupe. Il ne sera donc pas nécessaire que chaque membre de la maison ajoute individuellement cet appareil.

Une fois l'appareil ajouté, un utilisateur ne faisant pas partie de la maison ne pourra pas ajouter l'appareil, sauf si le groupe précédent a supprimé l'appareil.

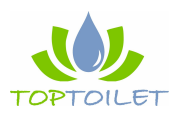

## Invitez les membres de la maison

#### Si vous êtes le Propriétaire de la maison :

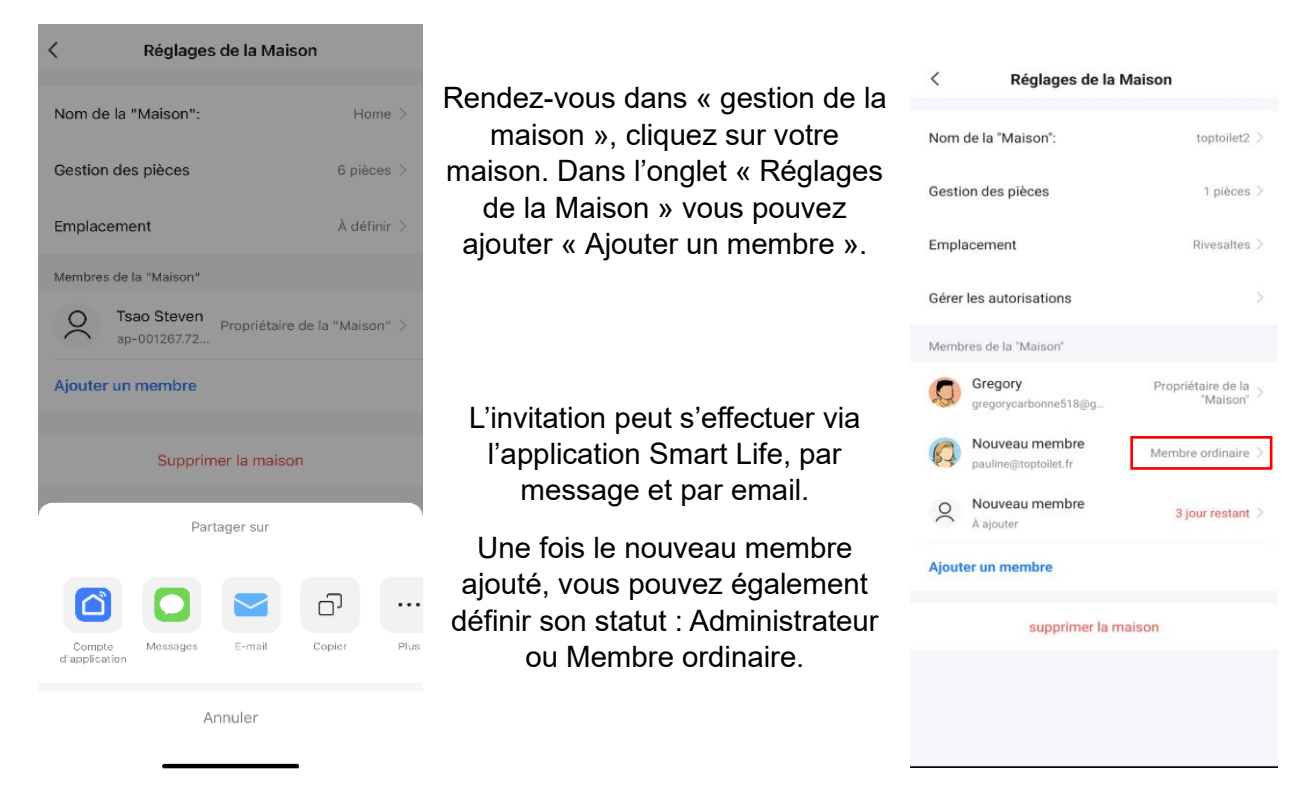

### Si vous êtes un Nouvel utilisateur :

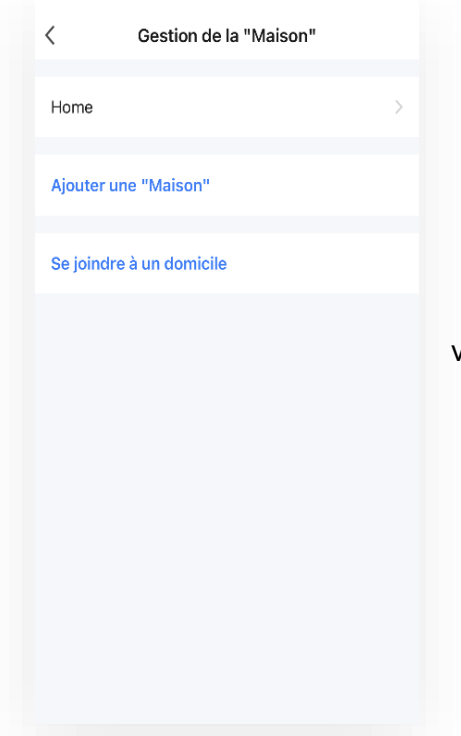

Rendez-vous dans « Gestion de la maison », cliquez sur « Se joindre à un domicile ». Entrez le code d'invitation que vous aurez préalablement reçu.

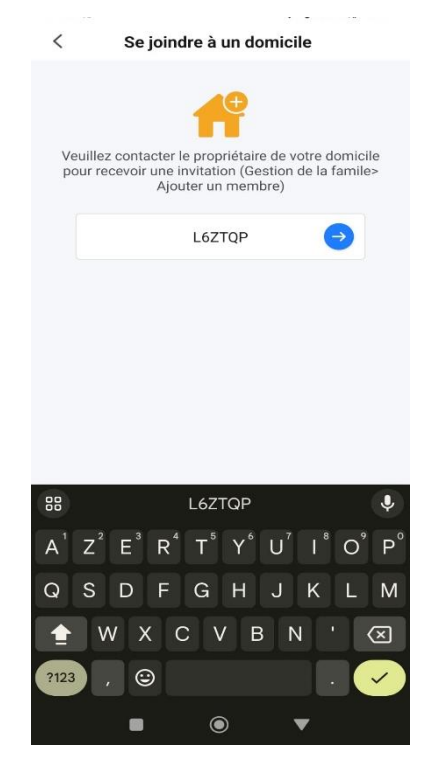

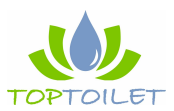

# Ajouter un appareil

| Home 👻 🛨                                                         | Home *                                                             | < Ajouter un appareil 🖂 × Ajouter un appareil                                                                                                    |
|------------------------------------------------------------------|--------------------------------------------------------------------|----------------------------------------------------------------------------------------------------|
| Une maison confortable                                           | Une maison confortable                                             | Recherche des appareils à proximité. Assurez-vous que<br>votre appareil est en mode de couplage. 2 device(s) being added                                                                                                    |
| Profitez d'une vie<br>confortable avec des<br>indicateurs ambian | Profitez d'une vie<br>confortable avec des<br>indicateurs ambian   | Détection des appareils Ajouter Seing added                                                                                                    |
| Tous les appareils Living Room Ma ····                           | Tous les appareils Living Room Ma ···                              | smart toilet<br>To be added                                                                                                    |
|                                                                  | Ou                                                                 | Ajouter manuellement<br>Electrique Prise                                                                                                    |
| imes Devices to be added: 1                                      |                                                                    | Éclairage 11 1 1 1 1 1 1 1 1 1 1 1 1 1 1 1 1 1                                                                                                     |
| smart toilet<br>Add                                              | Cliquez sur le *+* dans le coin supartir droit pour ajo<br>Ajouter | Oras<br>appareias<br>delectromeL     Image: Image: Image |
| Ma "Malaon" Sciente Intelligent Profil                           | Ma "Malicon" Scine Intelligent Profil                              | Contrile de VVV VV                                                                                                    |
| Option 1 : Automatique                                           |                                                                    | Option 2 : Manuel                                                                                                    |

**Ajout automatique :** Si le produit vient d'être installé il apparaîtra automatiquement sur la page d'accueil. Complétez l'ajout de l'appareil en suivant les instructions de l'APP.

**Ajout manuel :** Vous pouvez également appuyer sur le bouton « Ajouter », les produits non jumelés apparaîtront en haut de la page, appuyez sur le bouton « Ajouter ». Complétez l'ajout de l'appareil en suivant les instructions de l'APP.

Si aucun appareil n'apparaît, vous le trouverez dans la catégorie « Petits appareils

électroménagers », dans le sous onglet « salle de bain » vous y trouverez l'icône « WC intelligent WiFi ».

Si vous ne parvenez toujours pas à effectuer le couplage, effectuez un redémarrage de la fonction Bluetooth par un appui long sur la touche « Lavage Avant » de votre télécommande. Le WC passera à nouveau en mode couplage.

Vous pouvez notamment renommer le produit et sélectionner la pièce de la maison dans laquelle il se trouve.

Le produit est prêt à être utilisé.

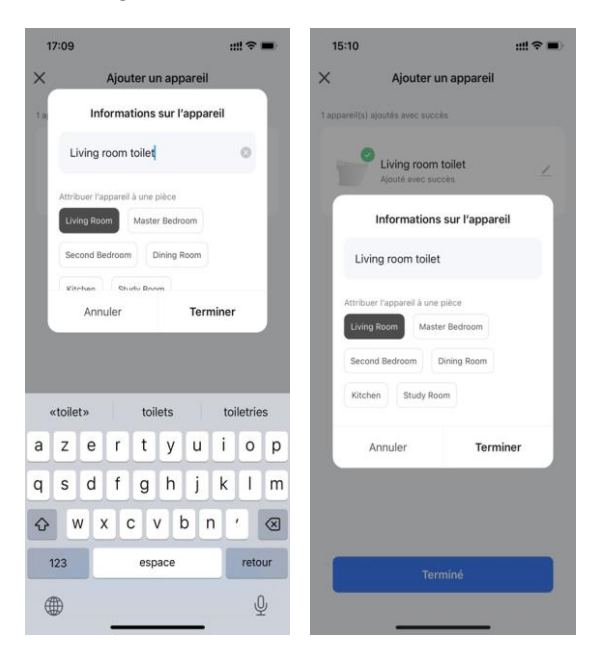

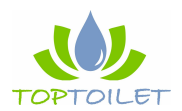

Le produit jumelé s'affichera sur l'application de tous les membres du groupe d'appartenance.

Attention : les fonctions indiquées ci-contre ne sont pas toutes disponibles dépendant du modèle acquis.

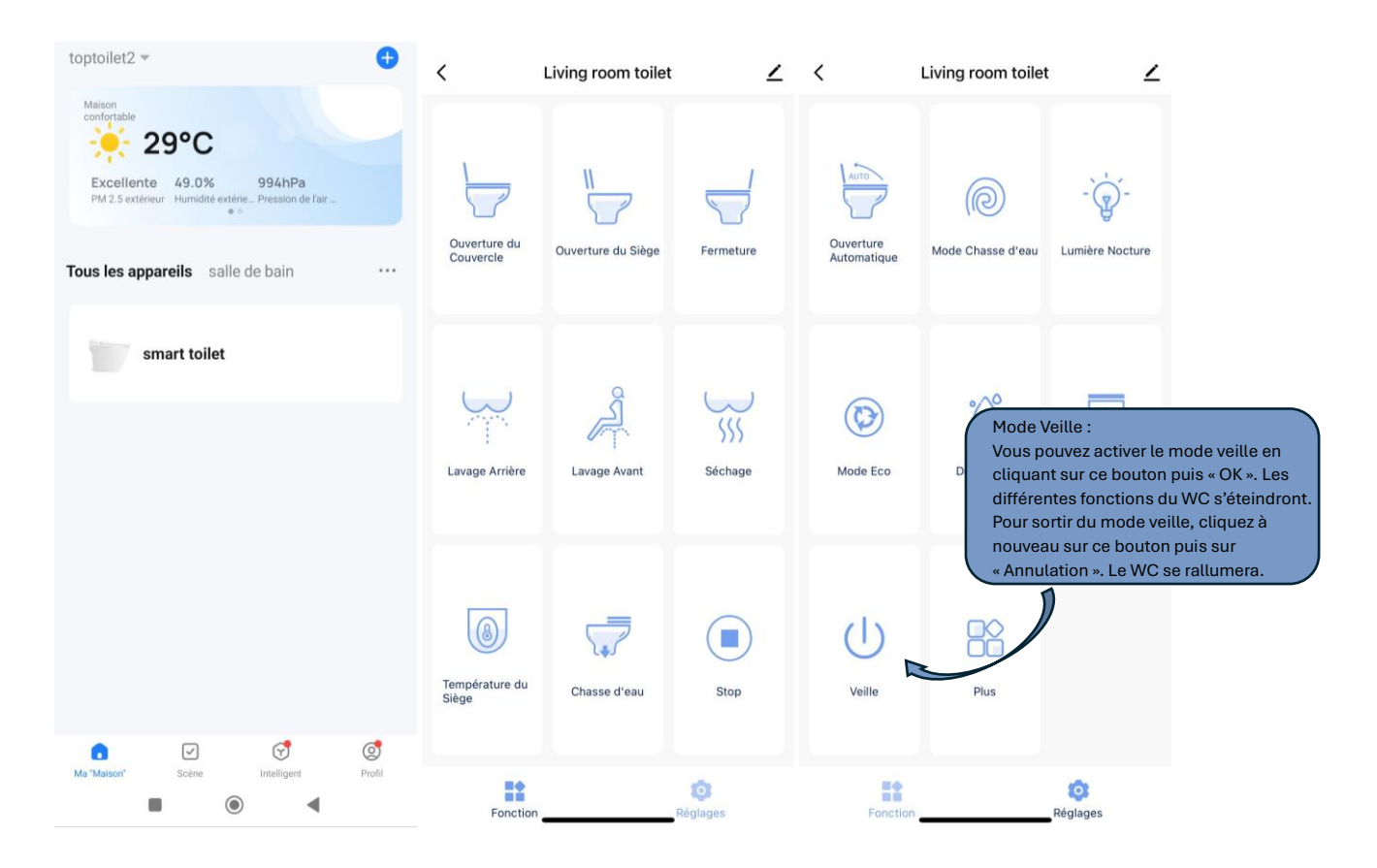

# Informations complémentaires

1. Lorsque l'utilisateur 1 se connecte aux toilettes, puis quitte la pièce, le Bluetooth se met en veille automatiquement. Si l'utilisateur 1 se rend à nouveau aux toilettes, le téléphone se connectera automatiquement, il n'est donc pas nécessaire de se connecter à nouveau\*.

2. Si l'utilisateur 2 vient dans la pièce, il doit se connecter aux toilettes pour pouvoir les utiliser. Le WC conserve en mémoire le dernier téléphone connecté. Si l'utilisateur 2 se rend à nouveau aux toilettes, le téléphone se connectera automatiquement sans qu'il soit nécessaire de se reconnecter.

3. A l'inverse s'il s'agit de l'utilisateur 1 aux toilettes, le dernier téléphone connecté étant celui de l'utilisateur 2, alors l'utilisateur 1 doit d'abord se connecter au WC pour utiliser l'application.

\*Par « se connecter à nouveau », il s'agit d'ouvrir l'application sur votre SmartPhone, et de cliquer sur le symbole du WC correspondant.

Il est également possible de contrôler le WC par des services vocaux tiers : Alexa et Google Assistant. Rendez-vous dans votre profil pour paramétrer cette fonctionnalité.

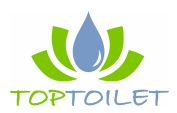